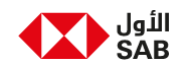

## تسجيل الدخول الى الأول اي كورب

تطبيق الويب

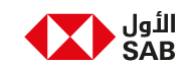

يوفر هذا المستند معلومات حول كيفيه تسجيل الدخول إلى منصة اي كورب للخدمات المصرفية الرقمية للأعمال

| عن الأول HSBCnet أمن المعلومات الدعم ∨                                                                                                    | الأول<br>SAB                                                                                                    | الخطوة 1: افتح منصة اي كورب للخدمات<br>المصرفية الرقميه من الرابط ادناه                                                                         |
|----------------------------------------------------------------------------------------------------|----------------------------------------------------------------------------------------------------|----------------------------------------------------------------------------------------------------|
|                                                                                                    | تسجيل الدخول الى الأول اي كورب                                                                                                    | https://sabbcorp.sabb.com/Corporate/prelogin                                                                                                    |
| م السوم وم مل المعلم المعلم على العمام المعلم المعلم المعلم المعلم المعلم المعلم المعلم المعلم المعلم المعلم ا<br>المعلم معلم المعلم المعلم المعلم المعلم المعلم المعلم المعلم المعلم المعلم المعلم المعلم المعلم المعلم المعلم ا<br>المعلم معلم المول المعلم المعلم ال<br>المعلم المعلم المعلم المعلم المعلم المعلم المعلم المعلم المعلم المعلم المعلم المعلم المعلم المعلم المعلم المعلم المعلم المعلم المعلم المعلم المعلم المعلم المعلم المعلم المعلم المعلم المعلم المعلم<br>المعلم المعلم المعلم المعلم المعلم المعلم المعلم المعلم المعلم المعلم المعلم المعلم المعلم المعلم المعلم المعلم المعلم المعلم المعلم المعلم المعلم المعلم المعلم المعلم المعلم المعلم المعلم المعلم المعلم المعلم المعلم المعلم المعلم المعلم المعلم المعلم المعلم المعلم المعلم المعلم المعلم المعلم<br>المعلم<br>المعلم المعلم المعلم المعلم المعلم المعلم المعلم المعلم المعلم المعلم المعلم المعلم المعلم المعلم المعلم المعلم ا<br>معلم المعلم المعلم المعلم المعلم المعلم المعلم المعلم المعلم المعلم المعلم المعلم المعلم المعلم المعلم المعلم المعلم ا | التعتين رمز التدفق بدب إن تقوم بتدميل الثول اي كورب مويغل فم بمسير رمز الإستناد<br>بيانات الحدول<br>معرف الشركة *<br>أمم بكتابة معرف الشركة<br>هوبة المستخدم*<br>فم بكتابة معرف المستخدم | ملاحظه: قم بتثبيت تطبيق الأول اي كورب<br>موبايل من خلال النقر على " <b>إمسح رمز</b><br><b>الإستجابة السريع</b> "                                |
| عن الأول HSBCnet أمن المعلومات الدعم ~                                                                                                    | الأول عنها محكم الأول الي الأول اي كورب                                                                                                    | الخطوة 2: ادخل معرف شركتك ومعرف<br>المستخدم الذي تم أرساله إليك عبر البريد<br>الإلكتروني / الرسائل النصية وانقر على " <b>تسجيل</b><br>الحفها. " |
| تقدم بطلب للحصول على الخمان البنكي<br>المغطى نقداً بدون رسوم إصدار<br>الآن من خلال الأول اي كورب و HSBCne للات<br>مو أماما مراحية المراحية من محمل المراحية من محمل المراحية المراحية<br>المراحية المراحية المراحي<br>المراحية المراحية المراحية المراحية المراحية المراحية المراحية المراحية الم<br>المراحية المراحية المراحية المراحية المراحية المراحية المراحية المراحية المراحية المراحية المراحية المراحية المراحية المراحية المراحية المراحي                    | بيانات الدخول<br>معرف الشرقه<br>هوبه المستخدم<br>کلمه المرور *<br>أدخل کلمه المرور *<br>نسبت کلمه المرور                                                                                 | الخطوة 3: ادخل كلمه المرور وانقر على<br>"متابعة"                                                                                                |

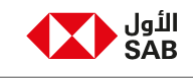

الخطوة 4: أدخل رمز التحقق الذي تم إنشاؤه من تطبيق الأول اي كورب للجوال المسجل لمعرف المستخدم الخاص بك وانقر على " متابعة " لتسجيل دخولك.

<mark>ملاحظة</mark> : انتقل إلى خطوه 4.2 إذا لم تفعل رمز التحقق في جهازك.

| ن الأول HSBCnet أمن المعلومات الدعم ∨ | د                                                                                                    | الأول<br>SAB                                                                      |
|---------------------------------------|----------------------------------------------------------------------------------------------------|-----------------------------------------------------------------------------------|
|                                       | ، کورب                                                                                                    | تسجيل الدخول الى الأول اي                                                         |
| ان البنكي<br>را<br>×                  | تقدم بطلب للحصول على الخم<br>المغطى نقداً بدون رسوم إحدا<br>الآن من خلال الأول اى كورب و HSBCnet<br>رمز تسجيل الدخول<br>رمز تسجيل الدخول<br>والم بكن لديك هانف معمول لينشاء رمز التفق فم بالمعط على "إضافه جهاز حديد" | یبانات الدخول<br>معرف الشرکه<br><br>هوه المستخدم<br>                              |
| ساعتین                                | قم بادخال رمز التحقق المنشئ في تطبيق الأول اي كورب مويايل المثبت في جهازك.<br>إسم الجهاز :VOG-L29<br>إلماء                                                                                                    | کلمه المرور<br><br>نسبت کلمه المرور؟<br>إجلاء المسؤولية انصل بنا الشكاوي والإفترا |

الخطوة 4.1 : إنشاء رمز التحقق في تطبيق الأول اي كورب على هاتفك

اً. قم بفتح تطبيق اي كورب على هاتفك وانقر على "**إنشاء رمز التحق**"

<mark>ب</mark>: التوثيق باختيار البصمة الحيوية المتاحة

<mark>ج</mark>: أدخل رمز التحقق الذي تم إنشاؤه في شاشة الويب الموضحة **اعلاة** 

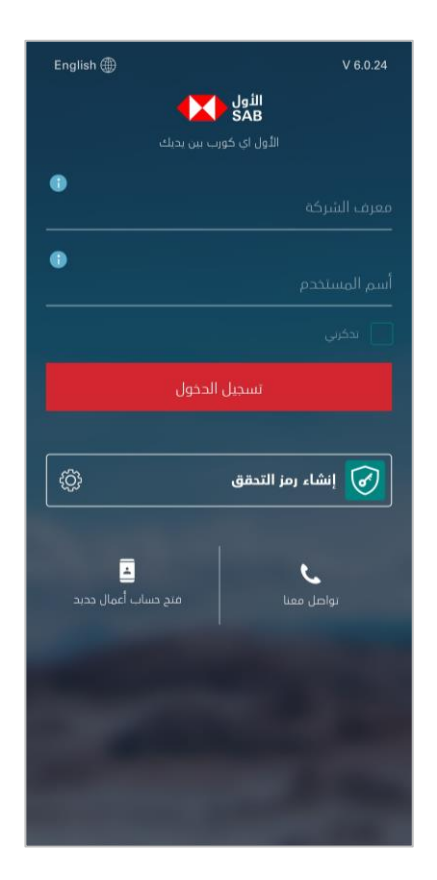

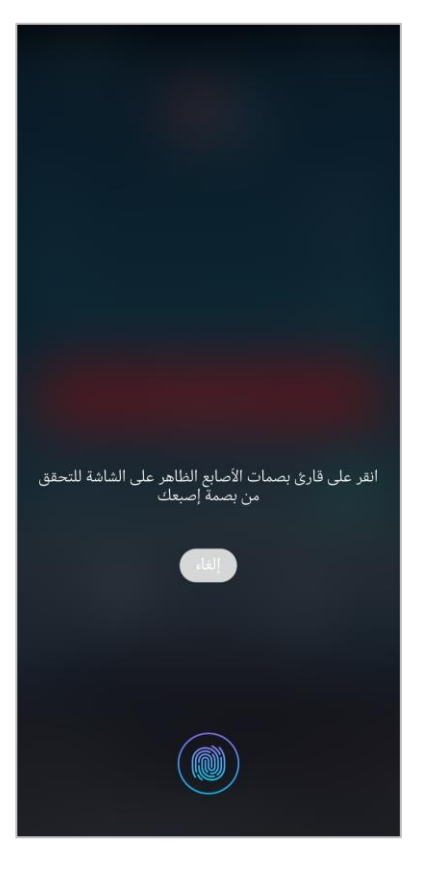

| إنشاء رمز التحقق                                       |  |
|--------------------------------------------------------|--|
| بدة مم بإحدال رمز النحفق أحناه للنونيق.<br>9 2 1 5 9 4 |  |
| 60 نابية متنقبة                                        |  |
| تم                                                     |  |

INTERNAL

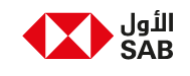

**الخطوة 4.2**: في حالة عدم تفعيل رمز التحقق ،ادخل كلمة المرور القصيرة المرسلة على رقم هاتفك المحمول المسجل لدينا

الخطوة 5 : اضعط على "<mark>نعم, تسجيل رمز</mark> التحقق الان"

<mark>الخطوة 5.1:</mark> افتح تطبيق الأول اي كورب على هاتفك للمزامنة

| عن الأول HSBCnet أمن المعلومات الدعم ∽                                                                   | الثول<br>SAB                                                                                                    |
|----------------------------------------------------------------------------------------------------|----------------------------------------------------------------------------------------------------|
|                                                                                                    | تسجيل الدخول الى الأول اي كورب                                                                                                    |
| <b>بطلب للحصول على الضمان البنكي</b><br><b>لى نقداً بدون رسوم إصدار!</b><br>دلال الأول اي كورب و HSBCnet | تقدم<br>بيانات الدحول<br>معرف الشركة<br>الآن من                                                                                                    |
|                                                                                                    | هوبة المستحم<br>①<br>خلمة المزور<br>① ①                                                                                                    |
| التحقق<br>معن لسابك؟                                                                                     | نسبت کلمه المرور؟<br>هل ترید تنشیط رمز ا                                                                                                    |
| <b>سجيل رمز التحقق التي</b><br>افريبة السعودية. حميع الحقوق محفوظة 2023                                  | دكرتي لندما العمر.<br>إخلاء المسؤولية انصل بنا الشكاوي والإمر                                                                                        |
| عن الأول HSBCnet أمن المعلومات الدعم ∽                                                                   | الثول<br>SAB                                                                                                    |
| لصفط على الإستجابة السريع 🖯                                                                              | لتفعيل رمز التحقق يجب ان تقوم بنحميل الأول ای کورب موبايل قم بمسج رمز الإستجابه السريع من خلال 🕚                                                     |
|                                                                                                    | تسجیل رمز التحقق<br>رجاءً فم بتحید أحد الحبارات للنشیط رمز التحفق                                                                                    |
| رمز الجهاز                                                                                               | رمز الإستجابة السريعة                                                                                                    |
|                                                                                                    | <b>صورة رمز الإستجابة السريعة</b><br>للفعيل رمز النحفى، فم بمسح رمز الإستجابه السريع بإستخدام تطبيق الأول اي خورب.<br>تحتاج مساعده ؟ <b>إضغط هنا</b> |
|                                                                                                    |                                                                                                    |

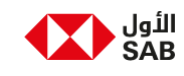

### الخطوة 5.1: انقر على "تفعيل الرمز التحقق للخدمات الإلكترونية"

# 

### الخطوة 5.2: انقر على "**مسح الكود**"

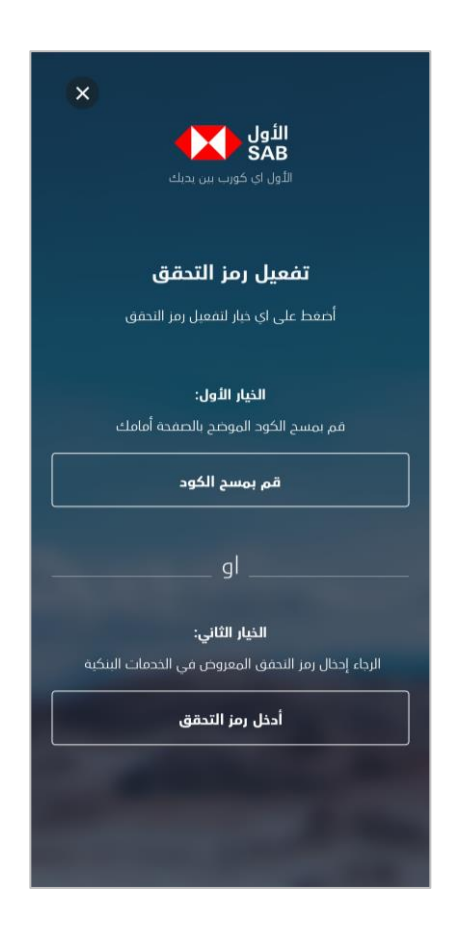

الخطوة 5.2: قم بمسح الكود المعروض على

الويب

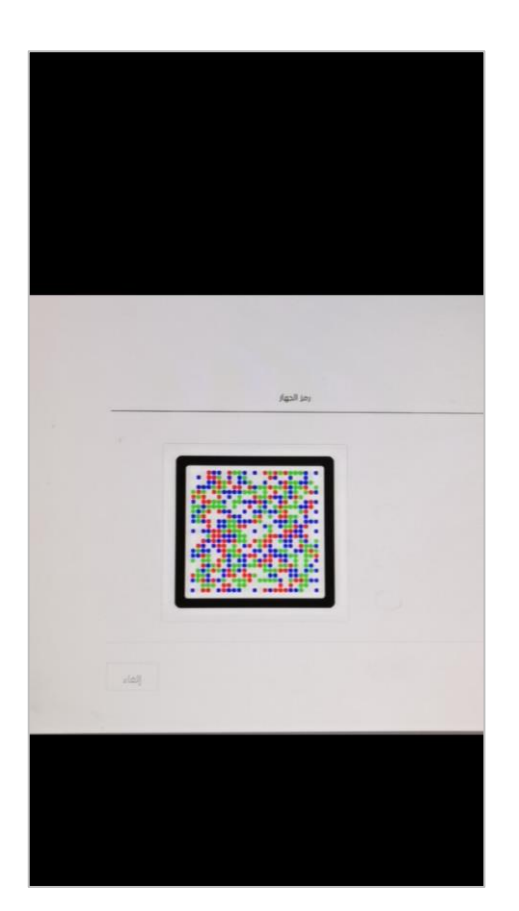

**الخطوة 6:** انقر على "**رمز الجهاز**"

1 511

**ملاحظة :** حدد خانة "**إدخال رمز الجهاز**" في الخطوة 5.2

| المعلومات الدعم | HS أمن       | ېل BCnet | عن الأو    |              |       |                 | SA SA                                                                                              |
|-----------------|--------------|----------|------------|--------------|-------|-----------------|----------------------------------------------------------------------------------------------------|
| نجابة السريع 🖯  | ىح رمز الإسا | إمىر     |            |              | غونه. | الضغط على الإين | لتفعيل رمز التحقق بجب ان تفوم بتحميل الأول ای کورب موبايل قم بمسح رمز الإستجابة السريع من خلال 🕄   |
|                 |              |          |            |              |       |                 | نسجيل رمز التحقق<br>جاءٌ مُربتحديد أحد الخيارات لتنشيط رمز التحقق                                  |
|                 |              |          | رمز الجهاز |              |       |                 | رمز الإستجابة السريعة                                                                              |
|                 |              | رك       | اه في جهاز | ، الرمز أدنا | أدخل  |                 | <b>مز الجهاز</b><br>بم بإحدال الرمز المكون من 6 حانات لتنشيط رمز التحقق في الأول اي كورب<br>بوبانل |
|                 | 5            | 3        | 9          | 0            | 2     | 2               | دینی<br>حتاج مساعدہ ؟ <b>إضغط هنا</b>                                                              |
| دلفاإ           |              |          |            |              |       |                 |                                                                                                    |
| الفاء           |              |          |            |              |       |                 |                                                                                                    |

INTERNAL

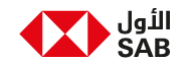

الخطوة 6.1: ادخل رمز الجهاز المعروض في الويب في الخانة الموضحة في تطبيق الهاتف

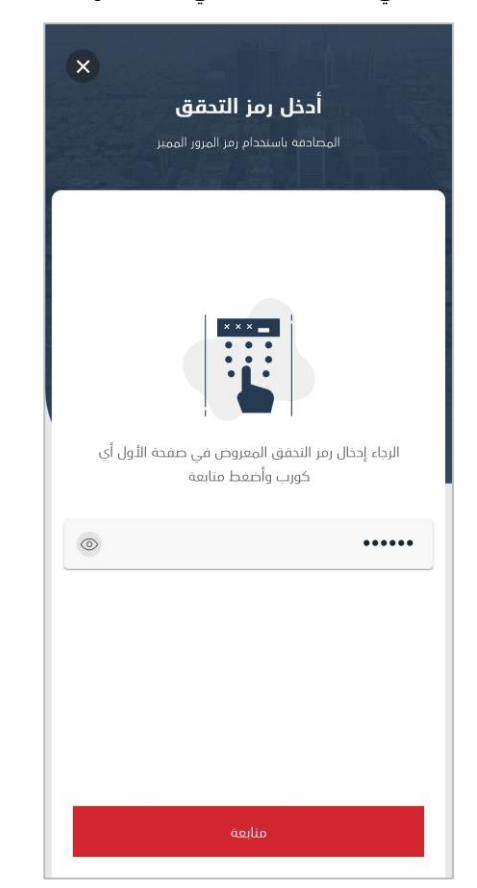

### الخطوة 6.2: قم بتعين البصمة الديوية الخاصة بك

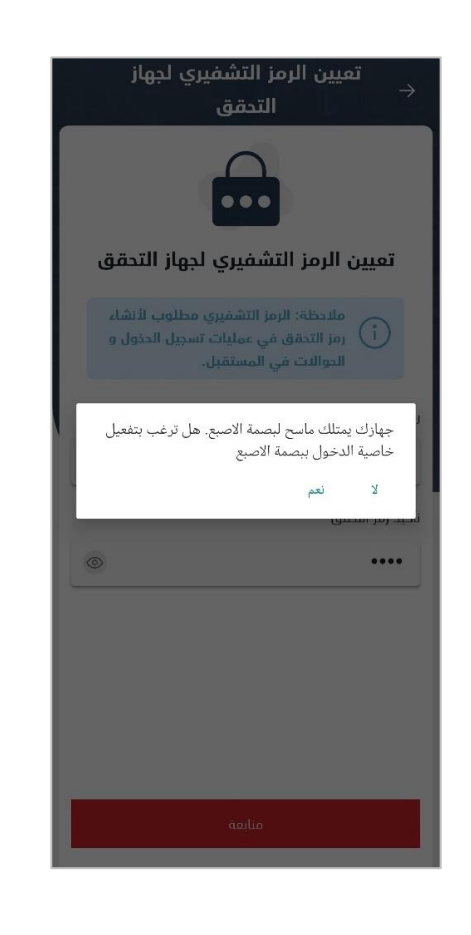

الخطوة 6.3: اصبح هاتفك الان موثوفاً ويمكنك تسجيل الدخول باستخدام رمز التحقق.

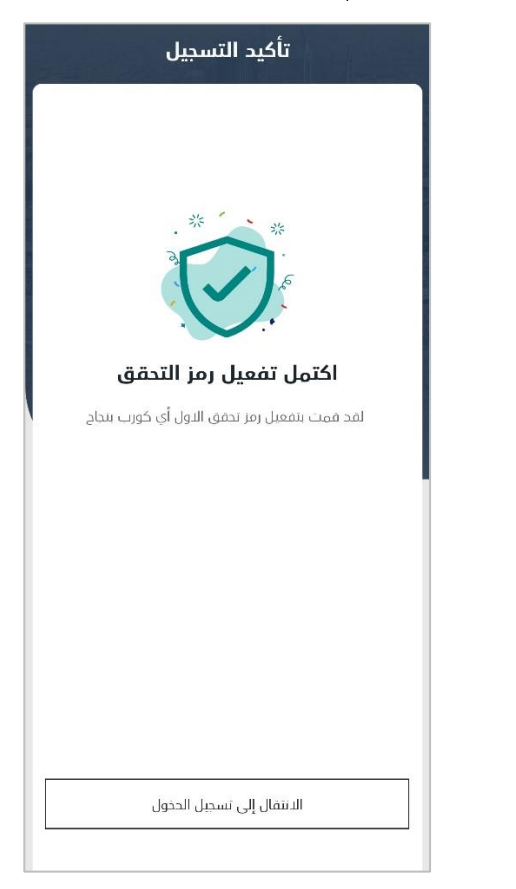

الخطوة 7: انقر على تسجيل الدخول للمتابعة باستخدام رمز التحقق.

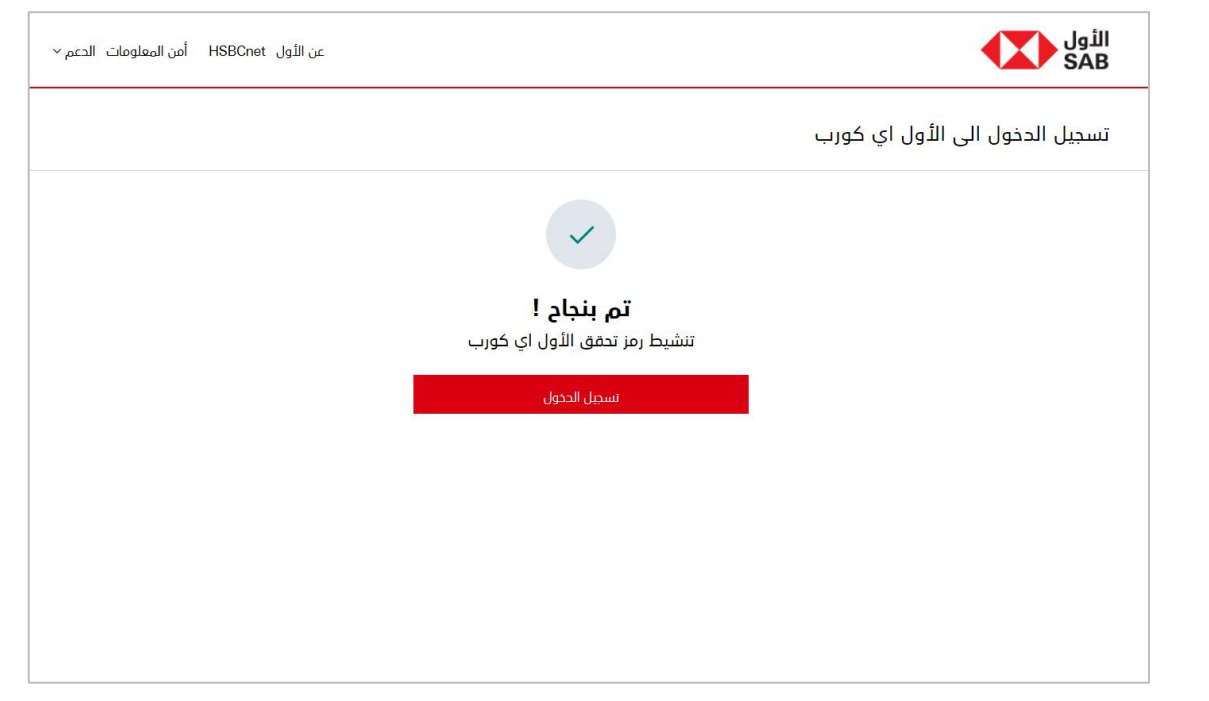